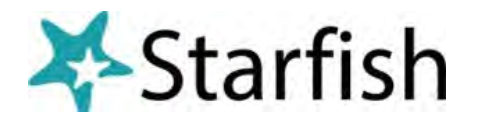

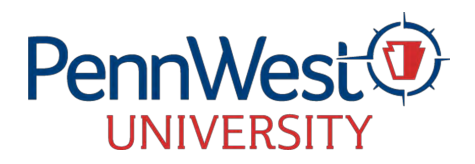

How to Look up Student FERPA Proxy Info. a/o 12/30/24

Log into My.PennWest.edu and click Starfish. Once logged

in, click the ≡ menu icon and click Students.

From the **My Students** tab, for the your student.

Click the student's name to open the Student – Folder.

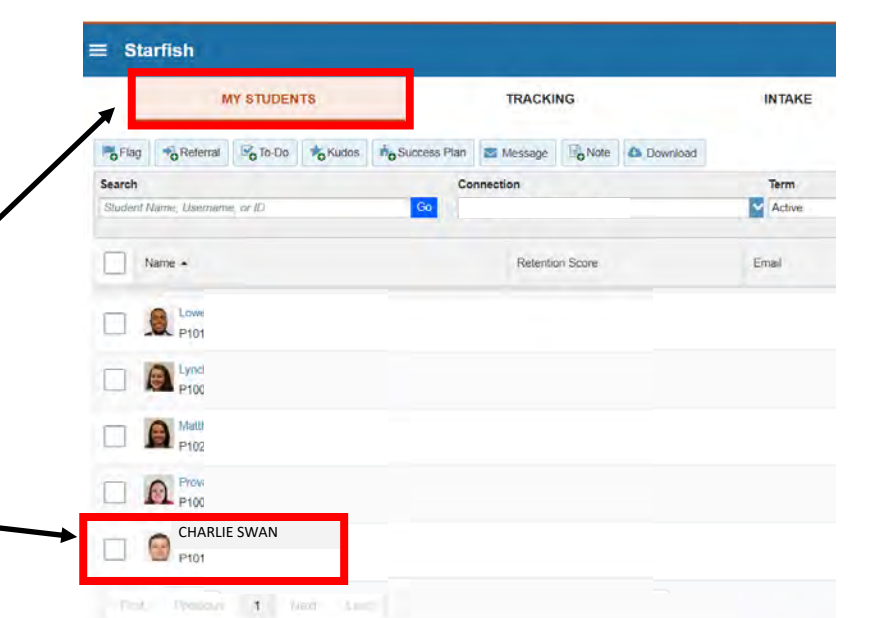

From the Student Folder, click **Notes**. Under **Note Type** filter to **FERPA Proxy Information**. Click the **⊕**symbol to expand the Note.

| Charlie Sw                              | an                                                                                                    | ill are elifrently landed in ac Die | Gard I araos /Ballour/SUR                                                                       | contra printi a la                                                         |                                                                              | ×       |
|-----------------------------------------|----------------------------------------------------------------------------------------------------|-------------------------------------|-------------------------------------------------------------------------------------------------|----------------------------------------------------------------------------|------------------------------------------------------------------------------|---------|
| Flag 🔿 Referral                         | To-Do 🛊 Kudos 🕿 Message 📴                                                                                                    | lote Appointment S File             | Intake                                                                                          |                                                                            |                                                                              |         |
| A Overview                              | Created In Term                                                                                                    | Written By                          |                                                                                                 | Note Type                                                                  |                                                                              |         |
| Academic Plans     Courses     Tracking | pe         Subject           DFERPA Proxy Information         FERPA Proxy Information           SHAWN SWAN: PARENT > < Family Member/Legal Guardian/Foster Agency > < SMOK     |                                     | Written By         Date           Shayne Gervais         08-30-2022           Y 5 < 30-AUG-2022 |                                                                            | Date<br>08-30-2022<br>Acct Detail Term: Acct Sum<br>pp Hist: Midterm Grades: | -       |
| Methos Notes                            | The parent or<br>guardian the student<br>gave permission to<br>access their records.<br>The passphras<br>parent or guar<br>to faculty and<br>discussing stur-<br>over the phon |                                     | e (ALL CAPS) the<br>ian will provide<br>taff <b>before</b><br>ent records<br>or in person.      | The <b>record ite</b><br>student author<br>parent or gua<br>have access to | ems the<br>prized a<br>rdian to<br>p.                                        | Finalle |

- If the student gave a parent or guardian permission to their academic records a Note will appear here.
- If the student gave more than one parent or guardian access, more than one Note will appear.
- If the student did not give anyone permission to access their academic records, this Note will not appear.

Click <u>HERE</u> for the Proxy Access website information for students.